## ECE444-Lab-Week3: Flask Web Development 2

Lab2 (Wed) Keerthi Nelaturu Lab1 (Thur) Akshay Kawlay

**Goal:** After this recitation, the students should be able implement an interactive helloworld example, and understand the basics of Templates, Web Form and connecting to Databases.

**Material**: "Flask Web Development: Developing Web Applications with Python" from O'Reilly, available in UofT library and Quercus/Files/Book (Chapter 3-5)

Plan: Students read the Chapter 3-5 and replay the examples, TA host the Q&A session.

**Requirement & Evaluation**: Students should follow the 3 Activities. Once you are done, please submit your GitHub repo url in Assignment/Lab3. Your grade is depending on the completeness of the task.

In your repo, we expect to see 3 sections (use markdown):

Activity 1: a screenshot (plus corresponding commits/branch). Activity 2: a series of screenshots (plus corresponding commits/branch). Activity 3: answer to the question.

### Activity 1: Replay and modify example in Chapter 3 (2 point)

- Create an empty public repository, name format: <u>ECE444-F2020-Lab3</u>
- Create a readme file with your name and mention: this repo is a clone of <u>https://github.com/miguelgrinberg/flasky</u>
- Follow Chapter 3 examples and print "Hello [your name]".

**Submission**: A screen shot showing that you have successfully finish the task (with a timestamp in 'LLLL' format), e.g.

i) 127.0.0.1:5000

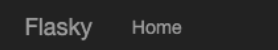

# Hello Shurui!

The local date and time is Saturday, September 26, 2020 11:34 PM.

That was 3 minutes ago.

### Activity 2: Replay and modify example in Chapter 4 (2 point)

- Reproduce example 4-7 in your repo, commit the code with reasonable commit message.
- Add one more field for filling in email address. Please check if the email address is an UofT account ('utoronto' is a substring of the email address). If the email is an UofT address, after submitting, the browser display the user name and the email, otherwise, remind the user to fill in a UofT email (see screenshot below).
- Submit a commit.
- Run the project and make a screenshot.

| 0 107 0 0 1                      |       |  |  |  |
|----------------------------------|-------|--|--|--|
| 0 127.0.0.1                      | :5000 |  |  |  |
| Flasky                           | Home  |  |  |  |
|                                  |       |  |  |  |
|                                  |       |  |  |  |
| Hello. Stranger!                 |       |  |  |  |
| ·····, •·····                    |       |  |  |  |
| What is your name?               |       |  |  |  |
|                                  |       |  |  |  |
| What is your UofT Email address? |       |  |  |  |
|                                  |       |  |  |  |
| Submit                           |       |  |  |  |

- Fill in your First name and your UofT email address, click submit (make a screenshot)

| (i) 127.0.0 | .1:5000 |
|-------------|---------|
| Flasky      | Home    |
|             |         |
|             |         |

### Hello, Shurui! Your UofT email is shuruiz@ece.utoronto.ca

| What is yo | our name?         |        |  |  |
|------------|-------------------|--------|--|--|
|            |                   |        |  |  |
| What is yo | our UofT Email ad | dress? |  |  |
|            |                   |        |  |  |
| Submit     |                   |        |  |  |

- Fill in your <u>First name and Last name</u> in the <u>1st field</u>, and fill in <u>your first name in the 2nd</u> <u>field</u>, click submit. You will receive an error message (make a screenshot)

| What is your name?               |                                                                         |
|----------------------------------|-------------------------------------------------------------------------|
| Shurui Zhou                      |                                                                         |
| What is your UofT Email address? |                                                                         |
| shurui                           |                                                                         |
| Submit                           | Please include an '@' in the email address. 'shurui' is missing an '@'. |

 Fill in your <u>First name and Last name</u> in the <u>1st field</u>, and fill in <u>your **NON UofT email** in</u> the 2nd field, click submit. (make a screenshot)

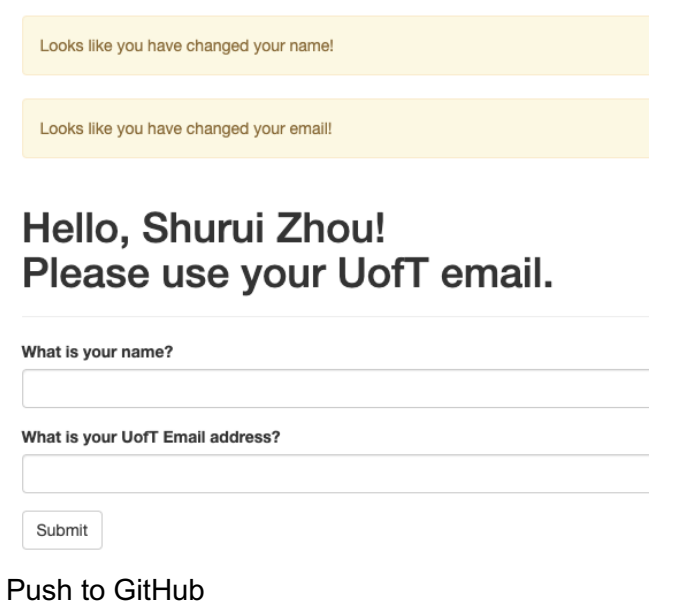

\_

Activity 3 (1 point): Briefly summarize the difference between SQL or NoSQL database.